## Le app di disegno non si vedono sullo schermo del tablet

Se le tue app per disegnare compaiono solo sullo schermo principale del computer mentre sullo schermo della tavola grafica appare solo l'immagine di sfondo significa stai lavorando in modalità schermo esteso.

Ecco due modi per far apparire le app anche sullo schermo della tavola grafica:

Metodo 1: vai nelle impostazioni dello schermo del computer e guarda come sono posizionati i monitor. Ad esempio, supponiamo che la tavola sia alla destra del monitor del computer. In questo caso, puoi cliccare e trascinare le finestre aperte sul desktop del computer verso destra spostandole sullo schermo della tavola grafica.

Metodo 2: vai nelle impostazioni del display del computer e cambia la modalità in modo che entrambi gli schermi del computer e della tavola mostrino le stesse cose (modalità duplica schermo).

Se stai usando un computer Windows, clicca col tasto destro sullo sfondo del desktop, quindi vai alle impostazioni del display. Poi scorri in basso fino a "display multipli" e seleziona l'opzione "duplica".

Se invece utilizzi un Mac, apri le preferenze di sistema, vai alle impostazioni del display, clicca su "disposizione" e seleziona "duplica schermate" per visualizzare la stessa cosa su entrambi i monitor.

Se hai bisogno di ulteriori chiarimenti, sentiti libero di scrivere una email a serviceit@xp-pen.com.